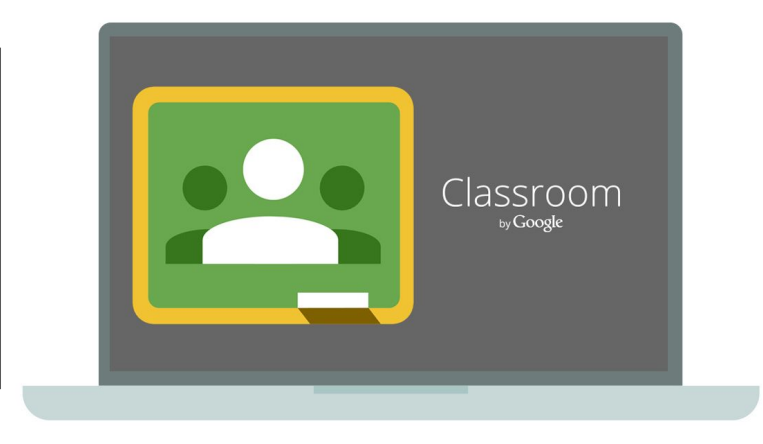

### MODUL GOOGLE CLASSROOM Bab 1 : Pengenalan Google Classroom (GC)

Disediakan Oleh :

Mohd Faruze Bin Iberahim, Pegawai Teknologi Pendidikan,

Bahagian Teknologi Pendidikan Negeri Johor

### Isi Kandungan

### Bab 1

- 1. Pengenalan Google Classroom
- 2. Memulakan Google Classroom pada Browser (Komputer / Telefon Pintar)
- 3. Memulakan Google Classroom (Android/IOS)
- 4. Mencipta Kelas dalam Google Classroom
- 5. Sertai Kelas dalam Google Classroom (Browser)

### Bab 2

- 1. Tetapan tugasan pada *Classwork*
- 2. Jenis tugasan pada Classwork
- 3. Mencipta Classwork : Assignment
- 4. Mencipta Classwork : Quiz assignment
- 5. Mencipta Classwork : Question
- 6. Mencipta Classwork : Material
- 7. Mencipta Classwork : Reuse post
- 8. Menyemak Tugasan Pelajar
- 9. Menilai Tugasan Pelajar

### Isi Kandungan

#### Bab 3

#### Lain-lain

- 1. Menjawab Tugasan melalui Komputer (Browser)
- 2. UbahTugasan yang dihantar melalui Komputer (Browser)

- 1. Perbezaan Akaun Gmail Percuma dengan Akaun G Suite.
- 2. Penulis

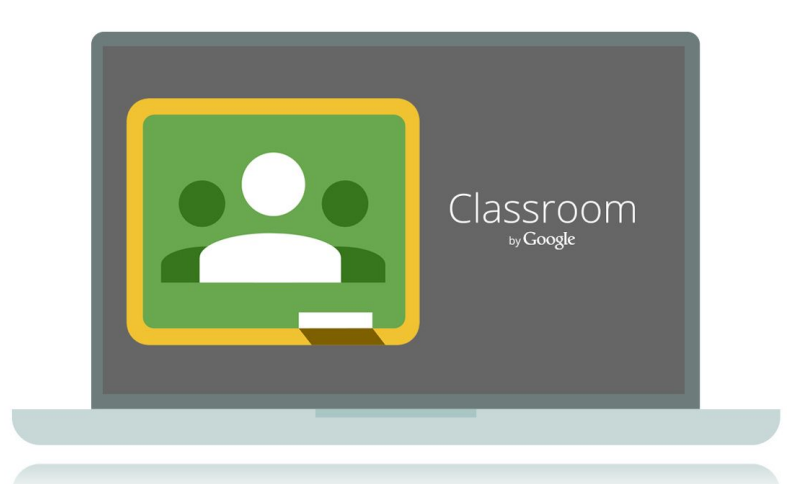

### Pengenalan Google Classroom (GC)

- GC ialah Learning Management Systems (LMS) berasaskan web
   0 untuk PdPc yang mengabungkan elemen, mencipta dan memberi tugasan, kolaborasi atas talian, memberi markah (gred tugasan) tanpa menggunakan kertas.
- GC juga boleh digunakan dengan Google Drive untuk kolaborasi tugasan, Gmail untuk komunikasi dan Google Calender untuk penjadualan.

 Memulakan Google Classroom pada Browser (Komputer / Telefon Pintar

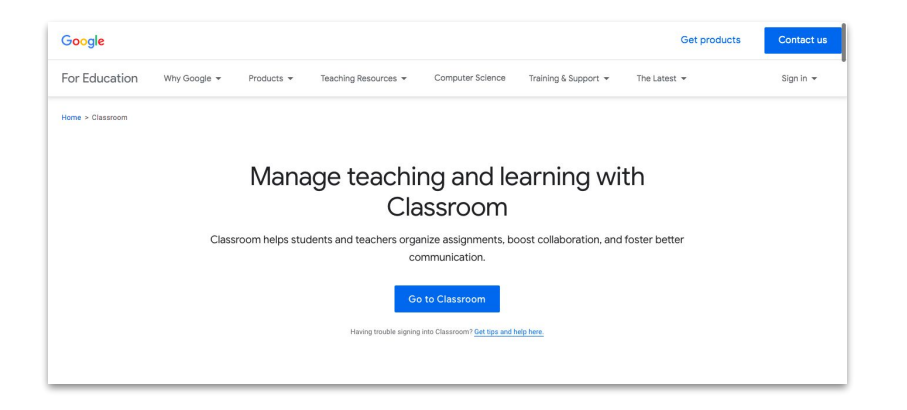

- 1. Buka browser (komputer atau telefon pintar, taipkan URL <u>https://classroom.google.com</u>
- 2. Klik >Go to Classroom, kemudian masukkan *id* dan *password gmail*

 Memulakan Google Classroom pada Browser (Komputer / Telefon Pintar

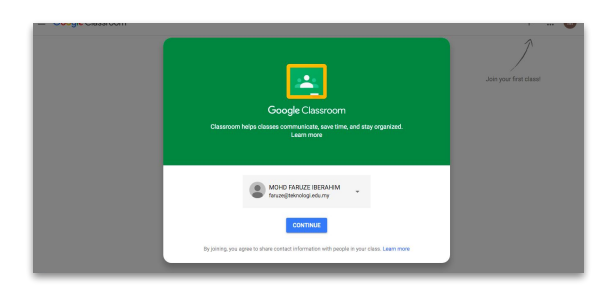

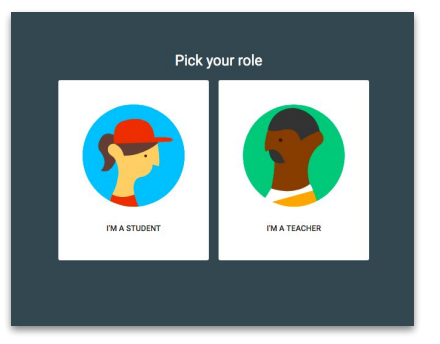

- Setelah berjaya tekan > *CONTINUE* untuk penggunakan kali pertama.
- 4. Pilih *Role* anda (*I'M Teacher* atau *I'M Student*)

 Memulakan Google Classroom pada Browser (Komputer / Telefon Pintar

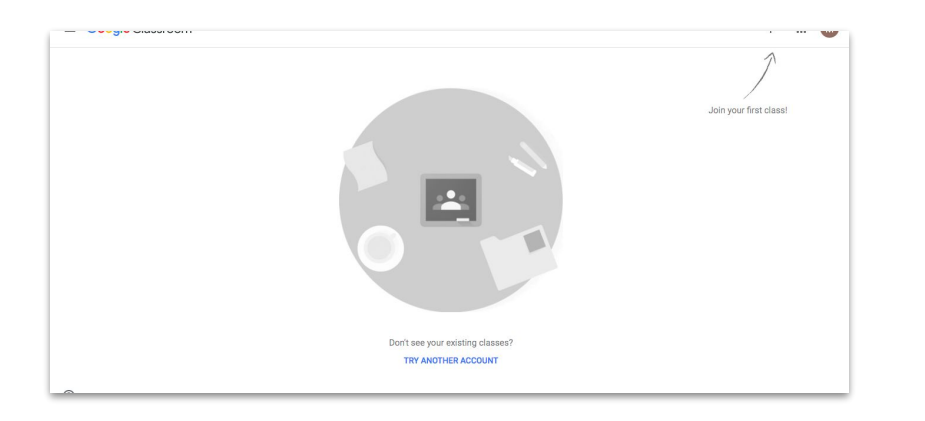

- 5. Jika berjaya, berikut adalah contoh antaramuka GC yang belum lagi dibuat tetapan kelas.
- Anda juga boleh menukar akaun gmail yang (jika melebihi satu akaun gmail dalam satu)

### 2. Memulakan Google Classroom (Android/IOS)

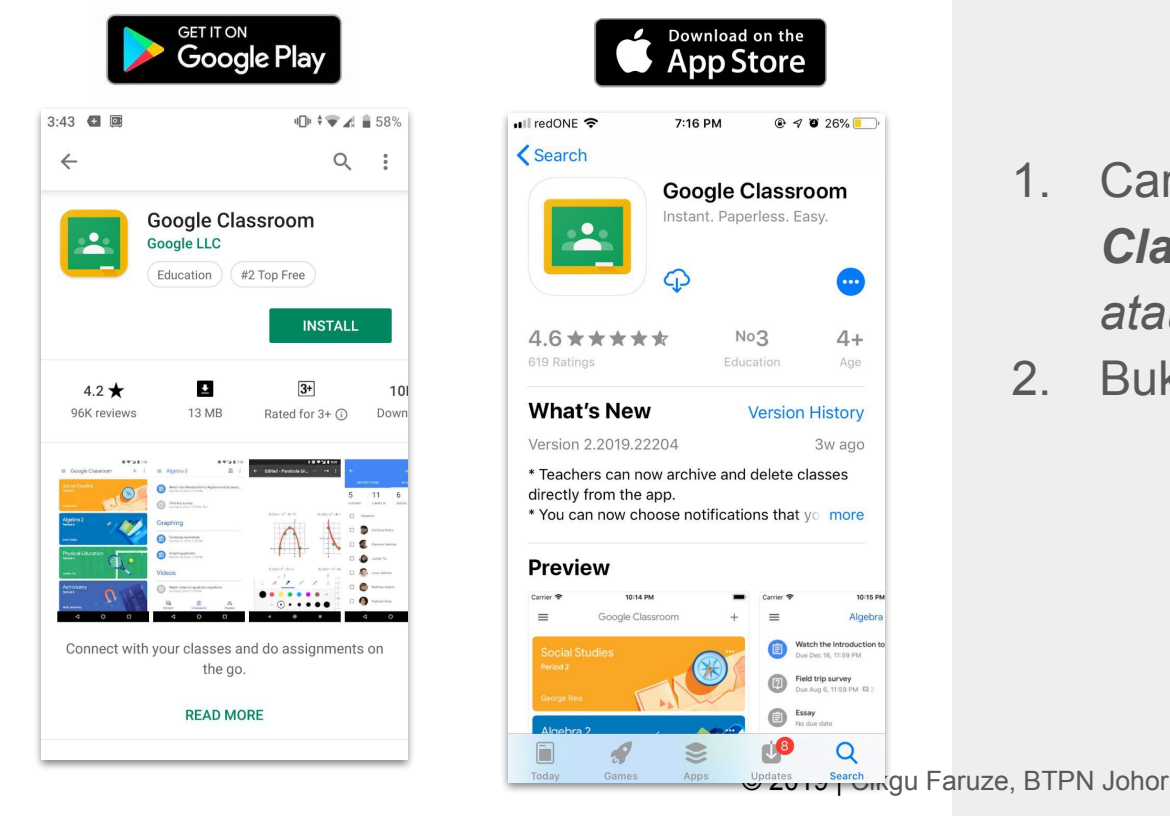

- Cari dan *install* Google
  Classroom melalui Play Store atau Apple Store telefon pintar.
- 2. Buka aplikasi Google Classroom.

### 2. Memulakan Google Classroom (Telefon Pintar)

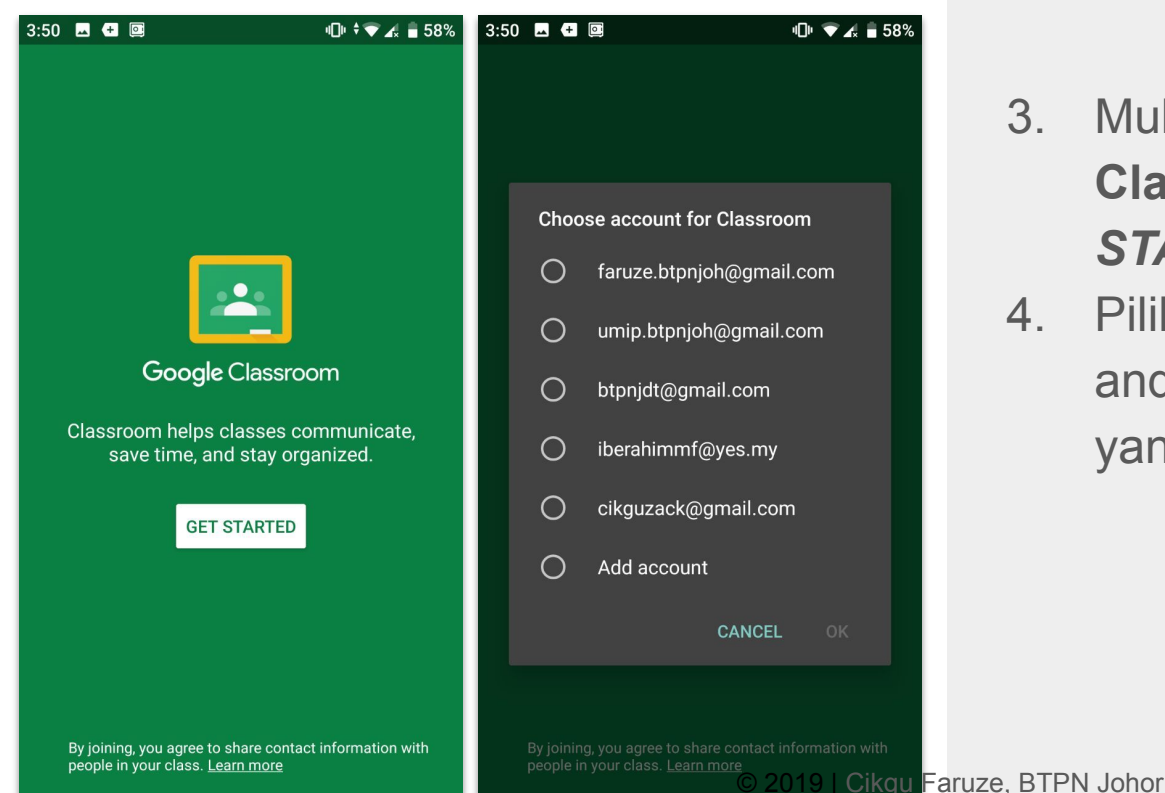

- Mulakan aplikasi Google Classroom, tekan >GET STARTED.
- Pilih atau tambah akaun gmail anda. Tekan >**OK** (Pastikan akaun yang betul)

9

### 2. Memulakan Google Classroom (Telefon Pintar)

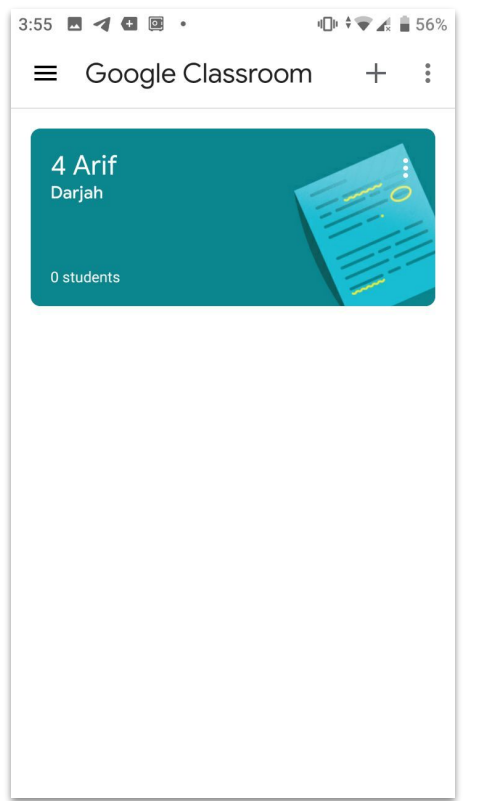

- 5. Jika berjaya, contoh paparan berikut akan terpamer.
- Jika tidak berjaya sila ulang langkah sebelumnya atau hubungi admin GSuite sekolah anda.

# 3. Mencipta Kelas dalam **Google Classroom**

|                                  | + 🏼 М                            |            |           |
|----------------------------------|----------------------------------|------------|-----------|
|                                  | Join class<br>Create class       | 1.         | Pac       |
|                                  | Create or join your first class! |            | but       |
|                                  |                                  |            | but       |
|                                  |                                  | 2.         | Ma        |
|                                  |                                  |            | ber       |
|                                  |                                  |            |           |
|                                  |                                  |            | Sec       |
| Don't see your existing classes? |                                  | 2          | Tok       |
| Create class                     |                                  | 5.         | ICN       |
| Class name (required)            |                                  |            |           |
| Johor Google Classroom           |                                  |            |           |
| Section                          |                                  |            |           |
| Johor                            | -                                |            |           |
| Subject                          |                                  |            |           |
| Been                             |                                  |            |           |
| 01                               |                                  |            |           |
|                                  |                                  |            |           |
| CANCEL CREAT                     |                                  | aruza RTD  | N Johor   |
|                                  |                                  | aruze, DTF | 14 001101 |

- Pada paparan utama GC, tekan butang >+ dan pilih >Create Class
- Masukkan Masukkan maklumat berikut : *Class nama (required)*, *Section*, *Subject dan Room*.
- 3. Tekan butang >CREATE

# 3. Mencipta Kelas dalam **Google Classroom**

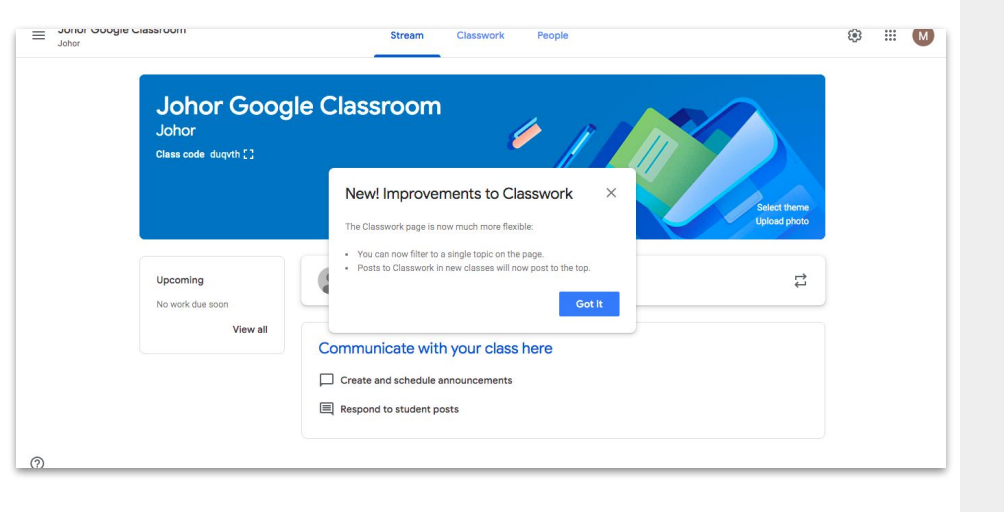

- 4. Rajah sebelah contoh paparan utama kelas yang berjaya dicipta.
- Tiga paparan utama bagi setiap kelas yang dicipta iaitu Stream, Classwork dan People

#### 4. Sertai Kelas dalam **Google Classroom** (Browser)

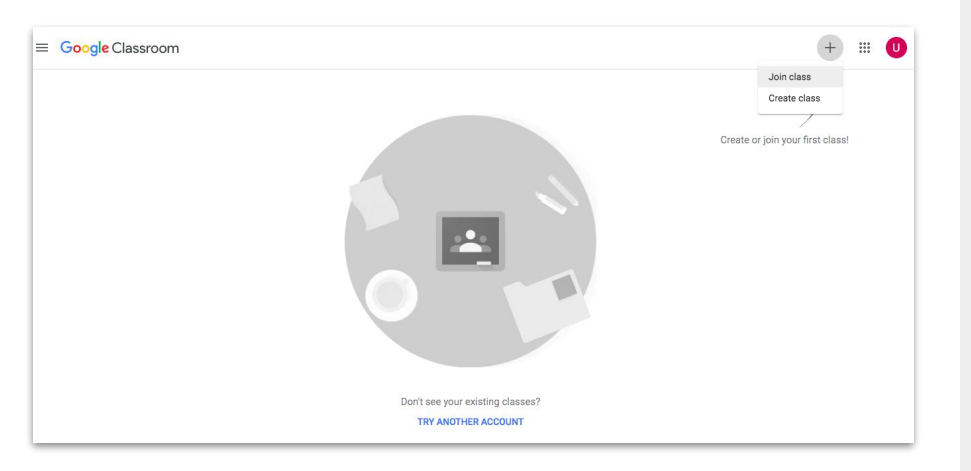

| Join class                       |                                        |  |
|----------------------------------|----------------------------------------|--|
| Ask your teacher for the class o | ode, then enter it <mark>h</mark> ere. |  |
| Class code                       |                                        |  |
| duayth                           |                                        |  |
|                                  |                                        |  |

- Pada paparan utama GC, tekan butang >+ dan pilih >Join Class
- 2. Masukan contoh kod kelas berikut
  - : **rfzbs6** (Kelas Johor Google Classroom), kemudian tekan butang >*Join*

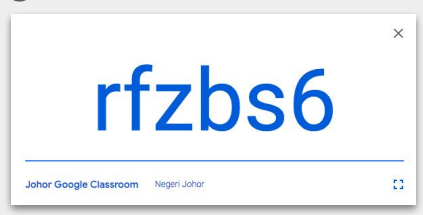

### 5. Sertai kelas dalam Google Classroom (Apps)

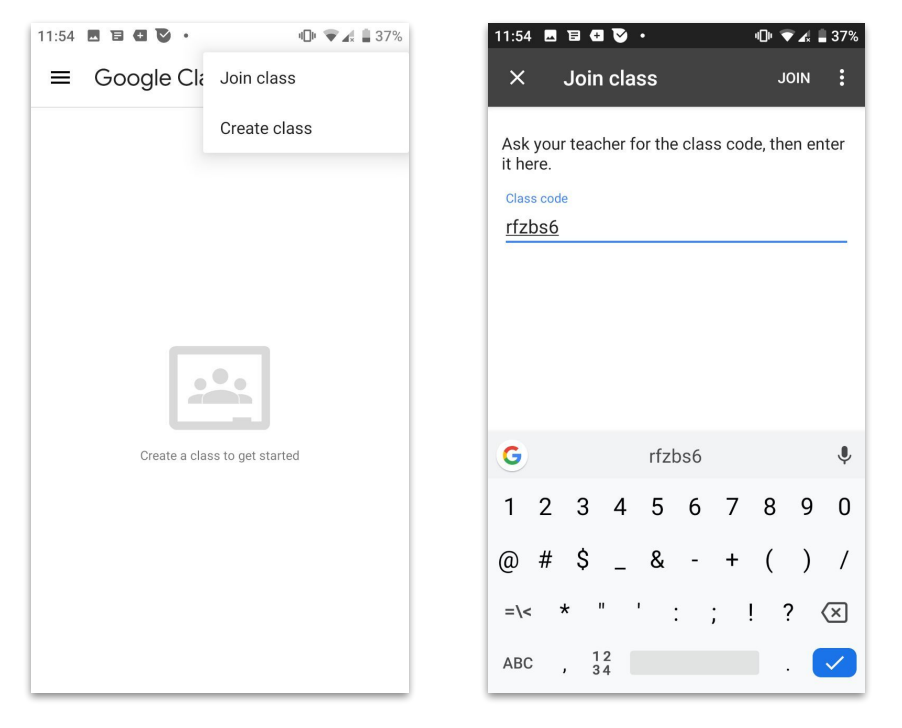

- Pada paparan utama GC, tekan butang >+ dan pilih >Join Class
- 2. Masukan contoh kod kelas berikut
  - : **rfzbs6** (Kelas Johor Google Classroom), kemudian tekan butang >*Join*

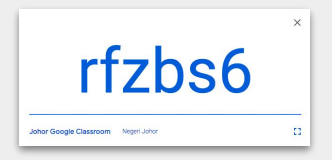

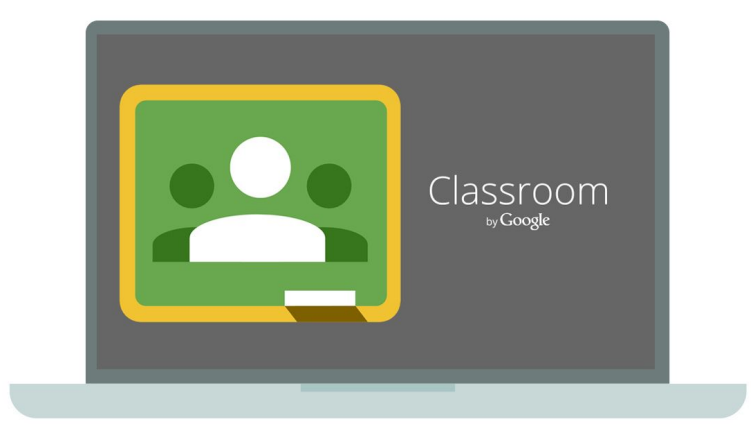

### MODUL GOOGLE CLASSROOM

Bab 2 : Mencipta, menyemak dan menilai

tugasan (Mod Guru)

Disediakan Oleh :

Mohd Faruze Bin Iberahim, Pegawai Teknologi Pendidikan,

Bahagian Teknologi Pendidikan Negeri Johor

### 1. Tetapan tugasan pada *Classwork*

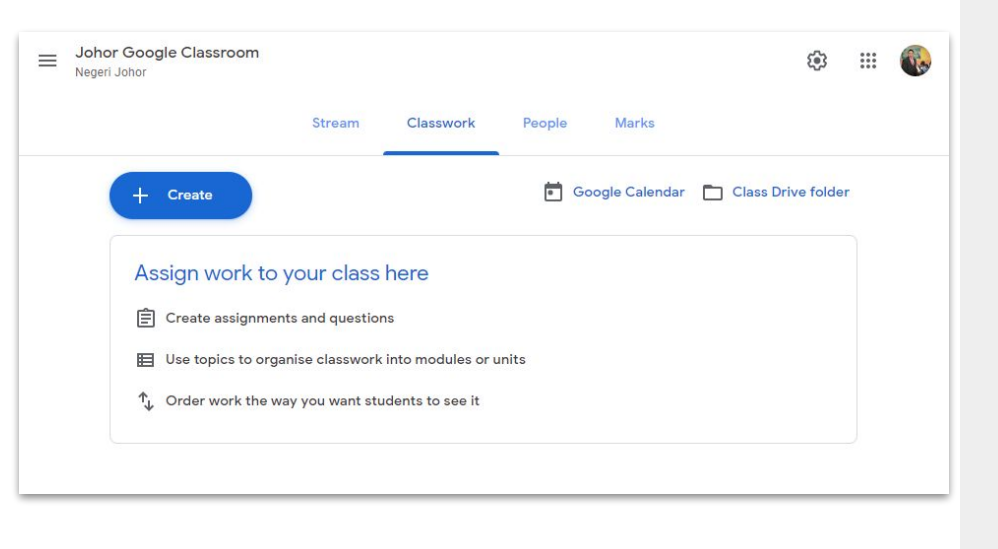

- Pada paparan utama kelas anda, pilih dan tekan> *Classwork*
- 2. Tekan butang > +*Create*
- 3. Pilih antara jenis tugasan :

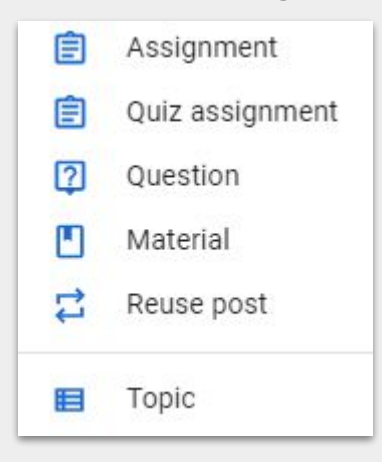

### 2. Jenis tugasan pada *Classwork*

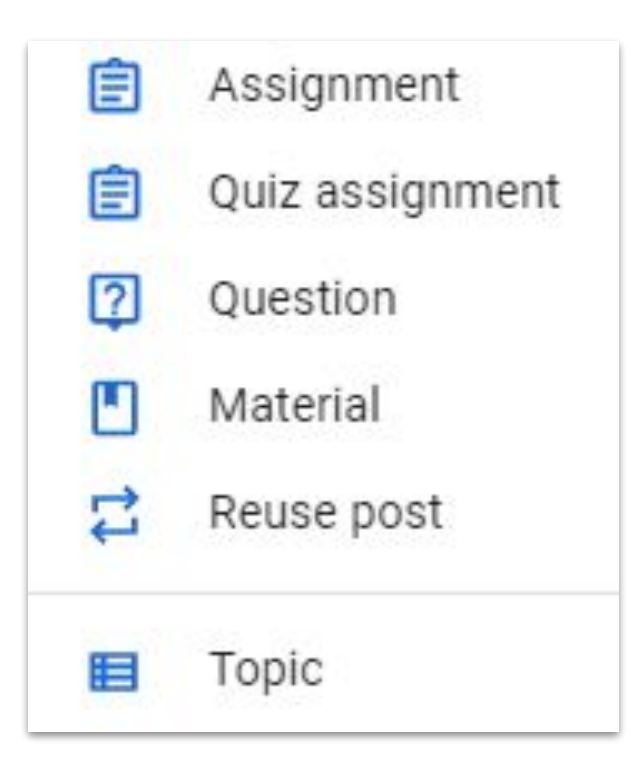

- Assignment : Menghantar pebagai tugasan (google doc, google sheet, dll)
- 2. Quiz assignment : Boleh membina pelbagai jenis kuiz (google form)
- Question: Aplikasi soalan untuk kolaborasi (Guru - Murid) dan (Murid-Murid)
- 4. **Material**: Aplikasi perkongsian bahan bantu mengajar
- 5. **Reuse post**: Ulang siar / guna tugasan terdahulu
- 6. **Topic** : Untuk mengkateori jenis Classwork

# 3. Mencipta *Classwork : Assignment*

| E Assignment                                                                                                    | ×        |
|----------------------------------------------------------------------------------------------------|----------|
| For Johor Google Classroom Negeri Johor 👻 All students 💌                                                                                                    |          |
| Title<br><u>Contoh Tugasan</u> Classwork : Assignment (Google Doc)                                                                                                    |          |
| Instructions (optional)<br>1. <u>Jawab soalan perlu diberikan pada</u> Google Doc yang <u>disediakan</u> .<br>2. <u>Jawapan hendaklah ditaip lengkap di bawah setiap soalan</u> .<br>3. <u>Setiap jawapapan</u> yang <u>lengkap dan betul akan mendapat</u> 10 <u>markah</u> . |          |
| Points 20 - Due Tomorrow, 11:59 pm - Topic No topic -                                                                                                    |          |
| Tugasan Classwork : Assignmen      Make a copy for each student        Google Docs      Make a copy for each student                                                                                                    | ~ ×      |
| 0 🔥 🖻 🖙 Saved 🔟                                                                                                    | Assign 👻 |

- Pada paparan *Classwork*, tekan butang > +*Create*
- 2. Pilih Classwork : Assignment
- 3. Masukkan maklumat *Title*, *Instruction (optional)*, *Points*, *Due* dan *Topic*.
- 4. Pilih lampiran tugasan dengan menakan butang berikut :
- 5. 0 🍐 🗖 👄
- Pada tetapan lampiran, contoh pilih >Make a copy for each student dan tekan >Assign

Students can view the file

Students can edit the file

Make a copy for each student

# 4. Mencipta *Classwork : Quiz assignment*

| Assignment                                                              | × |
|-------------------------------------------------------------------------|---|
| For Johor Google Classroom Negeri Johor 👻 All students 💌                |   |
| Tide<br><u>Contoh Tugasan</u> Classwork : Quiz assignment (Google Form) |   |
| Instructions (optional)                                                 |   |
| 1. Kuiz ini mengandungi 5 soalan.                                       |   |
| 2. 10 metrob beri estien soelen                                         |   |
| 3. 10 martan bagi senap sualan.                                         |   |
| Points 50 - Due Tomorrow, 11:59 pm - Topic No topic -                   |   |
| Contoh Quiz assigment Google Form<br>Google Forms                       |   |
| 🕅 🔥 🖸 🖙 Saved 🔟 Assign                                                  | • |

- Pada paparan *Classwork*, tekan butang > +*Create*
- 2. Pilih Classwork : Quiz assignment
- 3. Masukkan maklumat *Title*, *Instruction (optional)*, *Points*, *Due* dan *Topic*.
- 4. Cipta/Pilih lampiran kuiz (*Google Form*) anda
- 5. Tekan >**Assign**

# 5. Mencipta *Classwork : Question*

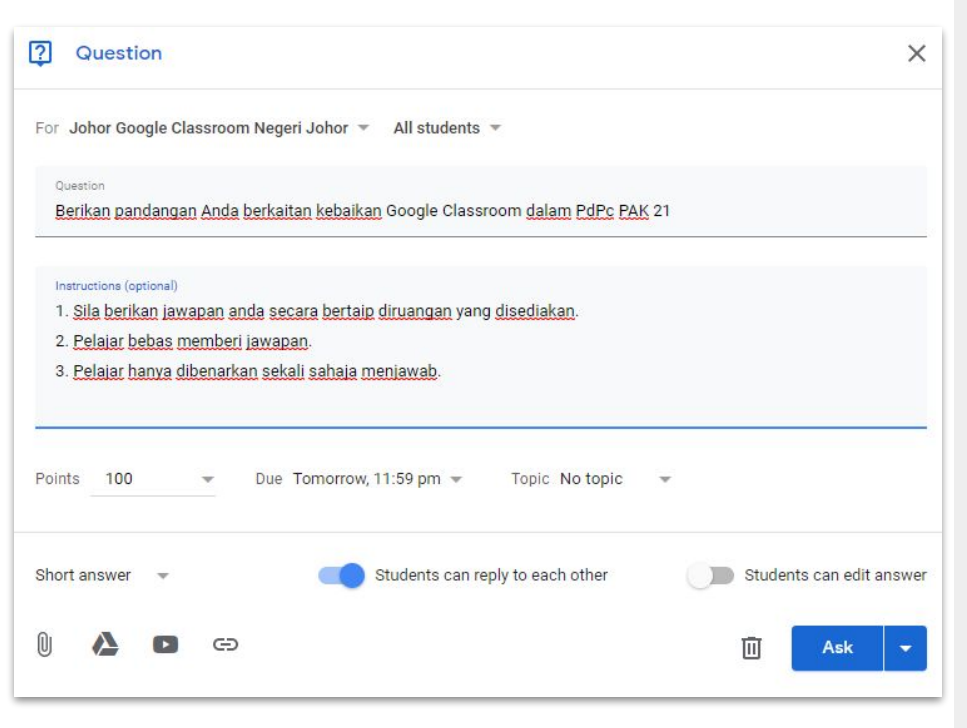

- Pada paparan *Classwork*, tekan butang > +*Create*
- 2. Pilih Classwork : Question
- 3. Masukkan maklumat **Question**, *Instruction (optional), Point, Due* dan *Topic.*
- 4. Pilih tetapan jenis soalan, sama ada *Short answer* atau *Multiple choice*.
- 5. Akhir sekali tekan butang >*Ask*

### 6. Mencipta *Classwork : Material*

| Material                                                             |       |   | ×      |
|----------------------------------------------------------------------|-------|---|--------|
| For Johor Google Classroom Negeri Johor 👻 All students 👻             |       |   |        |
| ⊺ide<br><u>Contoh Perkongsian Bahan</u> Video                        |       |   |        |
| Description (optional)<br>1. <u>Sila tonton</u> video <u>berikut</u> |       |   |        |
| Topic Sembang 👻                                                      |       |   |        |
| Google Classroom: Getting Started<br>YouTube video 3 minutes         |       |   | ×      |
| 0 🔥 🖪 🖘                                                              | Saved | Ū | Post 👻 |

- Pada paparan Classwork, tekan butang > +Create
- 2. Pilih Classwork : Material
- 3. Masukkan maklumat Title, Instruction (optional) dan Topic.
- 4. Pilih lampiran Material dengan menakan butang berikut :
- 5. 🛛 🍐 🗖 🖙
- 6. Tekan >Post

# 7. Mencipta *Classwork : Reuse post*

| Select class                           |                      | ×       |
|----------------------------------------|----------------------|---------|
| Class                                  | Teachers             | Created |
| Johor Google Classroom<br>Negeri Johor | Mohd Faruze Iberahim | 28 Jun  |
| 4 Arif<br>Darjah                       | Mohd Faruze Iberahim | 23 Jun  |

| itle |                                                                                                    | Teach | ier            | Post date |
|------|----------------------------------------------------------------------------------------------------|-------|----------------|-----------|
| T    | Contoh Perkongsian Bahan Video<br>1. Sila tonton video berikut.                                                                       |       | Mohd Faruze Ib | Draft     |
| ?    | Berikan pandangan Anda berkaitan kebaikan Google Classroom dal<br>1. Sila berikan jawapan anda secara bertaip diruangan yang disediak |       | Mohd Faruze Ib | 4:38 pm   |
| Î    | Contoh Tugasan Classwork : Quiz assignment (Google Form)<br>1. Kuiz ini mengandungi 5 soalan. 2. Jawab semua soalan pada ruan         |       | Mohd Faruze Ib | 4:25 pm   |
| Î    | Contoh Tugasan Classwork : Assignment (Google Doc)<br>1. Jawab soalan perlu diberikan pada Google Doc yang disediakan. 2              |       | Mohd Faruze Ib | 4:09 pm   |

- Pada paparan Classwork, tekan butang > +Create
- 2. Pilih Classwork : Reuse post
- 3. Pilih >kelas anda
- 4. Pilih > Jenis post and a sebelum ini
- 5. Tekan >REUSE

### 8. Menyemak Tugasan Pelajar

| ≡ | Johor Google Classroom<br>Negeri Johor |                                | Str                           | eam Classwork                 | People | Marks |  | ۲ | <br>٠ |
|---|----------------------------------------|--------------------------------|-------------------------------|-------------------------------|--------|-------|--|---|-------|
|   |                                        | Tomorrow<br>Berikan<br>pandang | Tomorrow<br>Contoh<br>Tugasan | Tomorrow<br>Contoh<br>Tugasan |        |       |  |   |       |
|   | Sort by surname 👻                      | out of 100                     | out of 50                     | out of 20                     |        |       |  |   |       |
| - | Class average                          | 100                            |                               |                               |        |       |  |   |       |
| 1 | Tun Mohd Hilmi 9M2CDX                  |                                |                               |                               |        |       |  |   |       |
| 9 | Mohd Azren A Rahman                    |                                |                               |                               |        |       |  |   |       |
| ٢ | Mohd Azizurhan Ab Aziz                 |                                |                               |                               |        |       |  |   |       |
| 0 | NoorZuriati Abdul Aziz                 |                                |                               |                               |        |       |  |   |       |
|   | Nor Azah Abdul Hamid                   |                                |                               |                               |        |       |  |   |       |
|   | Noriadah Abdul Karim                   |                                |                               |                               |        |       |  |   |       |
| ۲ | Razif Abdul Rahim                      |                                |                               |                               |        |       |  |   |       |

- Pada paparan utama kelas anda, pilih dan tekan> *Marks*
- 2. Pilih mana-mana tajuk tugasan yang diberikan

### 8. Menyemak Tugasan Pelajar

| = | Johor Google Classroom<br>Negeri Johor |             | Instructions                         | Student work                    |                                 |                                |            |
|---|----------------------------------------|-------------|--------------------------------------|---------------------------------|---------------------------------|--------------------------------|------------|
|   | Return                                 | 20 points 👻 |                                      |                                 |                                 |                                | <b>(</b> ) |
|   | All students                           | Î           | Contoh Tugasan Cla                   | sswork : Assignment             | (Google Doc)                    |                                |            |
|   | Sort by status 🛛 👻                     |             | 2 63<br>Handed in Assigned           |                                 |                                 |                                |            |
|   | Handed in                              |             | All 👻 🗋                              |                                 |                                 |                                |            |
|   | Najid Jalil                            | /20         | Najid Jalil                          | Muhammad<br>Widad               | Tun Mohd Hilmi<br>9M2CDX        | Mohd Azren A  Rahman           |            |
|   | Muhammad Widad                         | /20         |                                      |                                 |                                 |                                |            |
|   | Assigned                               |             | Najid Jalil - Tugasan C<br>Handed in | Muhammad Widad - T<br>Handed in | Tun Mohd Hilmi 9M2C<br>Assigned | Mohd Azren A Rahma<br>Assigned |            |
|   | Tun Mohd Hilmi 9M2CDX                  |             | Mohd Azizurhan                       | NoorZuriati Abdul               | Nor Azah Abdul                  | Noriadah Abdul                 |            |
|   | Mohd Azren A Rahman                    |             |                                      |                                 |                                 |                                |            |
| 2 | Mohd Azizurhan Ab Aziz                 | Ţ           | Mohd Azizurhan Ab A                  | NoorZuriati Abdul Azi           | Nor Azah Abdul Hami             | Noriadah Abdul Karim           |            |

- **3.** Berikut paparan utama dashboard tugasan anda.
- Untuk saring pelajar yang sudah menghantar tugasan, klik >Handed in
- 5. Pilih nama pelajar untuk menanda jawapan dan markah

### 9. Menilai Tugasan Pelajar

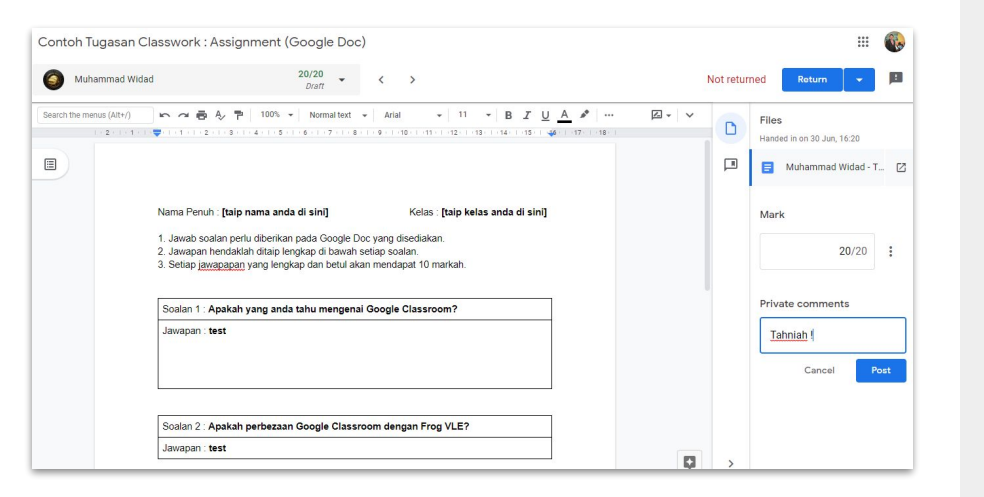

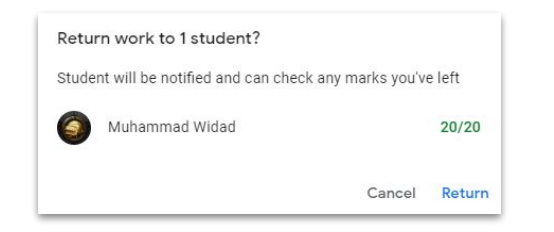

- 1. Berikut paparan utama jawapan individu pelajar.
- 2. Masukan markah pelajar pada ruangan Mark
- Masukkan komen anda dan tekan butang >Post
- 4. Untuk kembalikan jawapan dan markah, tekan butang >Return

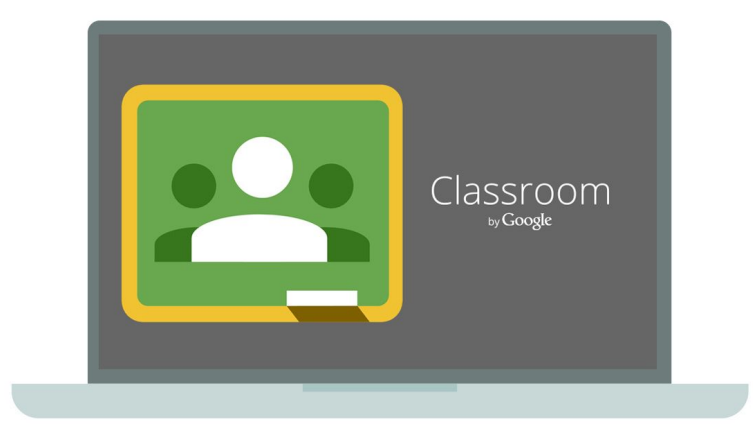

### MODUL GOOGLE CLASSROOM

Bab 3 :

Menjawab, mengubah suai menghantar tugasan (Mod Murid)

Disediakan Oleh :

Mohd Faruze Bin Iberahim, Pegawai Teknologi Pendidikan,

Bahagian Teknologi Pendidikan Negeri Johor

 Menjawab Tugasan melalui Komputer (Browser)

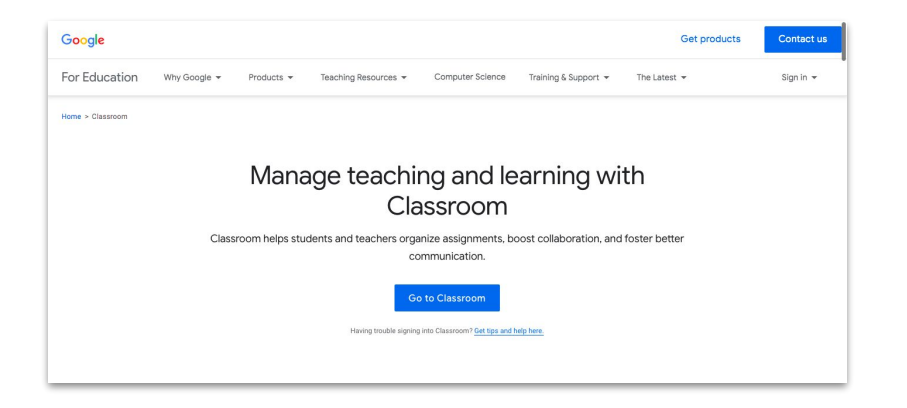

- 1. Buka browser (komputer atau telefon pintar, taipkan URL <u>https://classroom.google.com</u>
- 2. Klik >Go to Classroom, kemudian masukkan *id* dan *password* gmail

### 1. Menjawab Tugasan melalui Komputer (Browser)

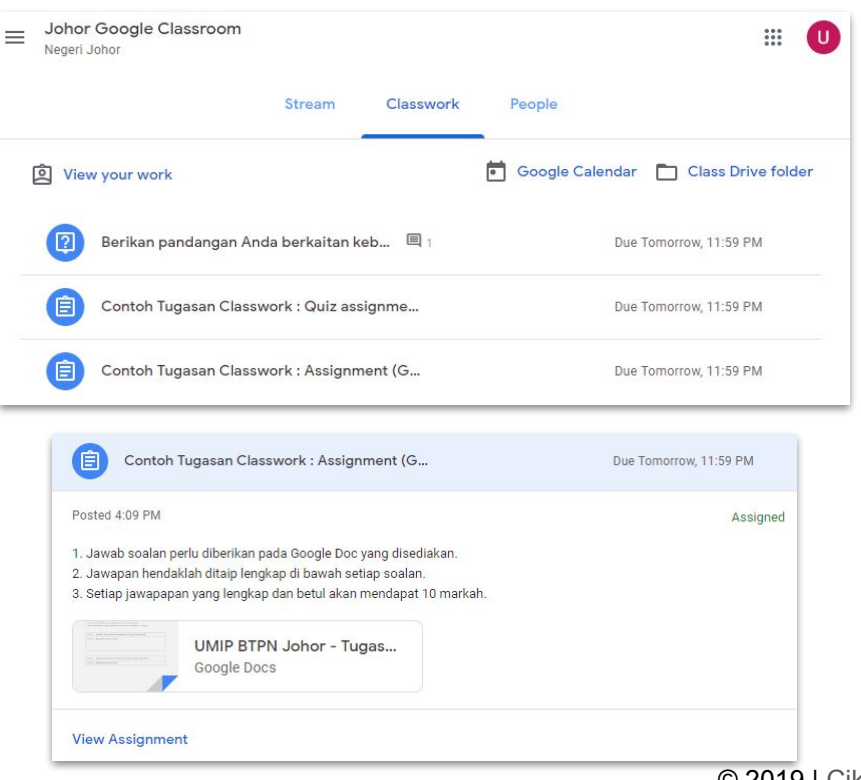

- 3. Pada paparan utama kelas anda, pilih dan tekan> *Classwork*
- **4.** Pilih dan tekan tajuk tugasan anda untuk pamerkan perincian tugasan
- 5. Tekan butang >View Assignment

### 1. Menjawab Tugasan melalui Komputer (Browser)

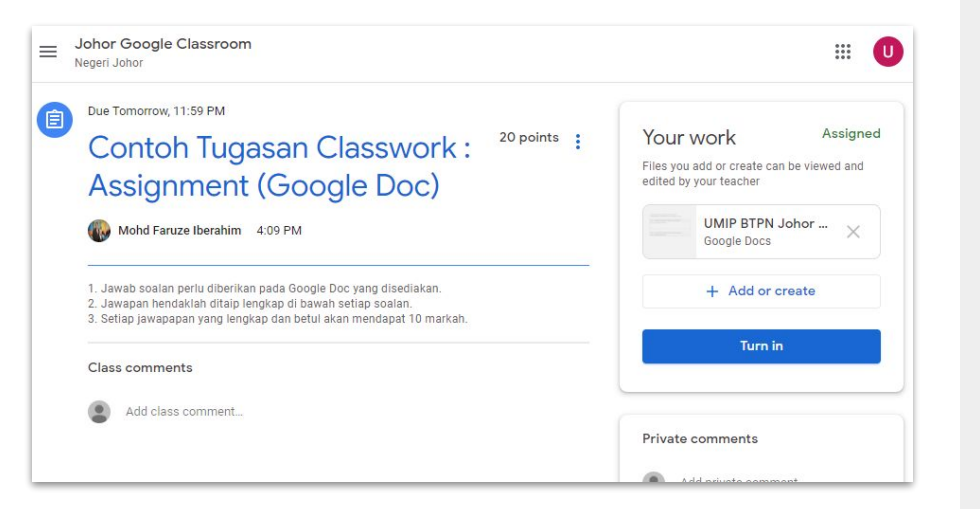

- 6. Baca dan fahami arahan tugasan yang diberikan.
- 7. Tulis Private comments (untuk komunikasi) kepada guru jika tidak jelas berkaitan tugasan.
- 8. Tekan fail Google Docs yang dilampirkan oleh guru.

### 1. Menjawab Tugasan melalui Komputer (Browser)

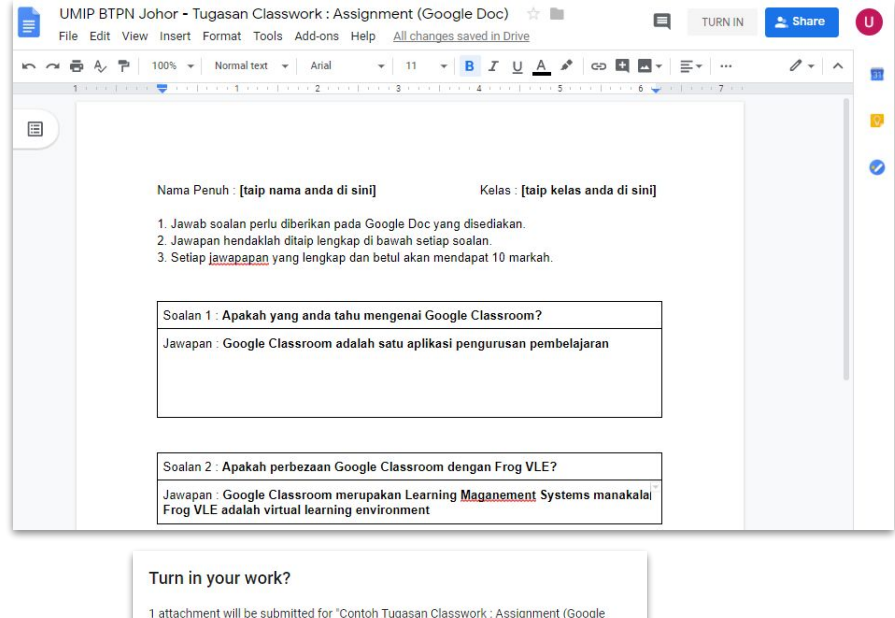

Doc)".

UMIP BTPN Johor - Tugasan Classwork : Assignment (Google Doc)

- 9. Taip jawapan terus pada Google Docs.
- 10. Semak jawapan, seteleh berpuas hati, tekan butang >TURN IN untu hantar tugasan.
- 11. Untuk pengesahan penghantaran, tekan sekali lagi butang >TURN IN

# 2. UbahTugasan yangdihantar melalui Komputer(Browser)

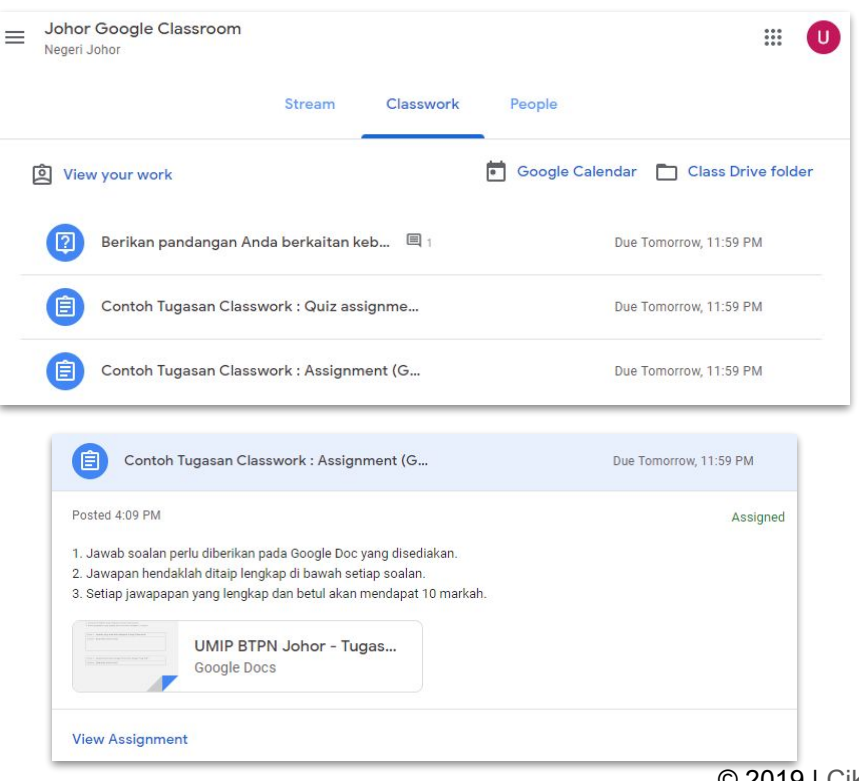

- Pada paparan utama kelas anda, pilih dan tekan> *Classwork*
- 2. Pilih dan tekan tajuk tugasan anda untuk pamerkan perincian tugasan
- 3. Tekan butang >View Assignment

### UbahTugasan yang dihantar melalui Komputer (Browser)

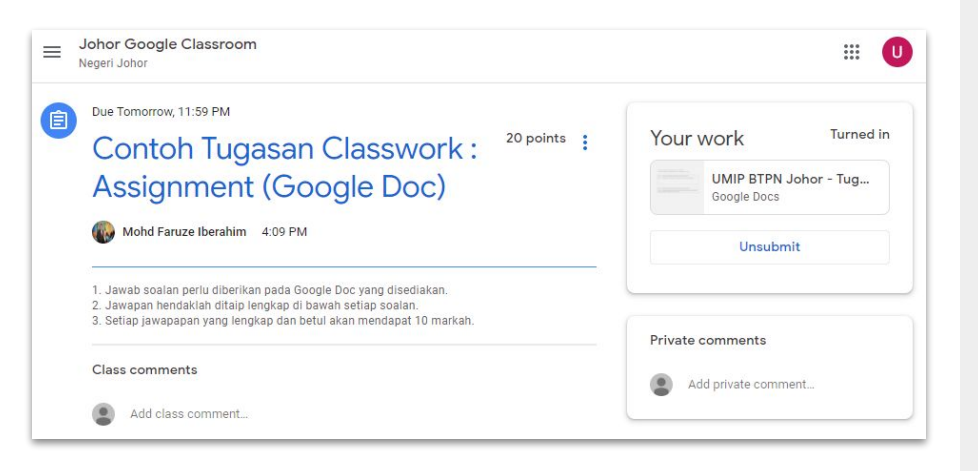

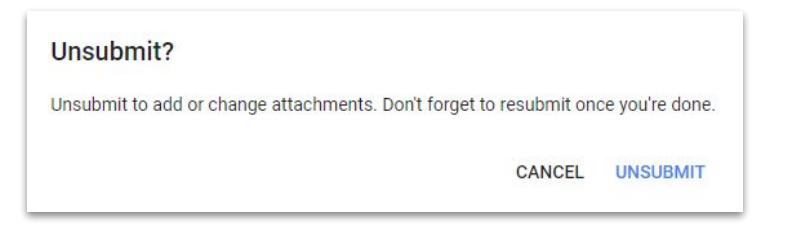

- 4. Pada paparan tugasan anda, pilih dan tekan> *Unsubmit*
- Selepas keluar tetingkap Unsubmit? Tekan butang
   >UNSUBMIT sekali untuk pengesahan.
- 6. Ubahsuai jawapan anda.
- Setelah selesai tekan butang
  >TURN IN untuk menghantar semula jawapan baharu.

### Perbezaan Akaun Gmail Percuma dengan Akaun G Suite

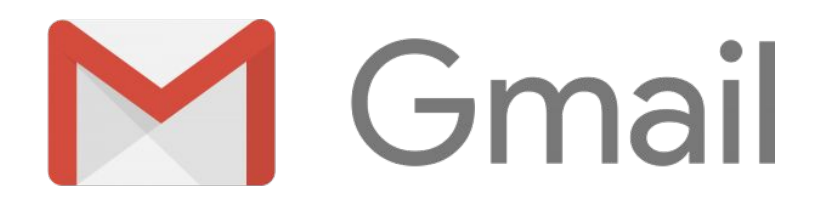

Percuma

Storan Awan 15 GB

Tiada aplikasi Admin Console

Menggunakan ID @gmail.com. Contoh : <u>faruze.btpnjoh@gmail.com</u>

Tiada Pengurusan 'User Group'

Tiada Menu perkongsian untuk Organisasi

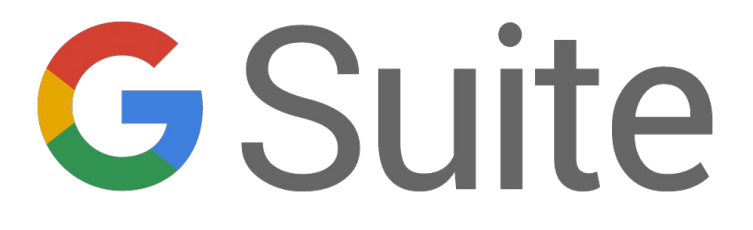

Berbayar

Storan Awan 30 GB (Basic), Unlimited (Business, Enterprise)

Ada aplikasi Admin Console

Mengunakan ID domain anda, contoh : <u>faruze@teknologi.edu.my</u>

Ada Pengurusan 'User Group'

Ada Menu perkongsian untuk Organisasi

#### Mohd Faruze Bin Iberahim

Penulis Modul

Create class

MOHD FARUZE

Google Classroom

Pegawai Teknologi Pendidikan Bahagian Teknologi Pendidikan Negeri Johor faruze@teknologi.edu.my